## EJEMPLO PARA EXPEDIR JUSTIFICANTE DEL CATÁLOGO DE CONECTA

De acuerdo al apartado 5.6.1 de las Instrucciones, el Anexo a la propuesta de adjudicación debe ir acompañado del justificante del catálogo obtenido de CONECTA.

Este justificante es un informe que expide la aplicación cuando el organismo, para un mismo lote y categoría de producto, compara las características ofertadas por las empresas adjudicatarias de dicho lote y categoría.

1. El usuario del organismo debe identificarse en la aplicación conecta- centralización, que se encuentra en la siguiente dirección:

https://catalogocentralizado.hacienda.gob.es/pctw/Acceso/inicio.aspx

| GOBENNO<br>DE BINNA<br>TRACINA<br>TRACINA                                                                                                    | Contrat<br>Un nu                                                                                                    | ación Centralizada<br>Jevo modelo de racionalización                                                                                                    |
|----------------------------------------------------------------------------------------------------|----------------------------------------------------------------------------------------------------|----------------------------------------------------------------------------------------------------|
| Conecta<br>Centralización Gestión<br>A través de la aplicación CONECTA-CENTRAL<br>públicos basadas en acuerdos marco centraliz<br>de los acuerdos marco.                                                                                                    | electrónica de la Central de Contratac<br>IZACIÓN se gestionan electrónicamente las cont<br>rados, así como las solicitudes de actualización de              | ión del Estado Resolvemos lus dudos rataciones propuestas por los organismos e productos por parte de los adjudicatarios                                                                                                    |
| Consulta el catálogo<br>abierto de productos<br>y servicios<br>Consulta el catálogo<br>y servicios<br>Consulta el catálogo<br>(Consulta el catálogo<br>(C | Acceso a<br>CONECTA<br>Para usuarios registrados<br>Usuario<br>Usuario<br>Contraseña<br>Contraseña<br>::: Conectar<br>::: Conectar<br>Acceso por certificado | Novedades<br>• Convocatoria de sesión informativa<br>sobre la puesta en producción de la<br>aplicación AUNA para el acuerdo<br>marco de suministro de papel<br>7 de Noviembre de 2022<br>La Dirección General de<br>Racionalización y Centralización de la<br>Contratación, flene previsto celebrar el<br>próximo 15 de noviembre de 2022 a las<br>10:00 horas, una sesión informativa<br>para organismos usuarios del sistema<br>estatal de contratación centralizada,<br>sobre la próxima puesta en producción<br>de la aplicación AUNA para la gestión<br>de propuestas de adjudicación del<br>acuerdo marco de suministro de papel<br>de equipos de impresión, |

2. Una vez autenticado se debe elegir el acuerdo marco sobre el que vamos a consultar. En nuestro ejemplo, seleccionamos el acuerdo marco 08/2021.

|                               | INO MINISTERIO<br>DE HACIENDA<br>Y FUNCIÓN PÚBLICA | ÓN<br>N<br>ATAL                      | U Desconectar<br>Mi Conecta  |                      |   |  |  |
|-------------------------------|----------------------------------------------------|--------------------------------------|------------------------------|----------------------|---|--|--|
| CATÁLOGO                      | TRÁMITE DE<br>SOLICITUDES                          | CONTRATOS<br>TRAMITADOS              | EMPRESAS<br>Y ORGANISMOS     | DATOS<br>DE USUARIO  |   |  |  |
| Seleccionar<br>Acuerdos Marco | Consultar<br>articulos                             | Rellenar la petición<br>directamente | Lista de artículos<br>activa | Gestionar<br>listas  |   |  |  |
| Seleccionar A                 | cuerdo Marco                                       | / Sistema Dinán                      | nico de Adquisi              | ción                 |   |  |  |
|                               | 08/202                                             | 1 ELEMENTOS Y SISTE                  | MAS DE SEGURIDAD             |                      | ~ |  |  |
|                               |                                                    | ::: Consultar                        | ::: Pliegos ::: Actuali      | zaciones al catálogo |   |  |  |
|                               |                                                    |                                      |                              |                      |   |  |  |
|                               |                                                    |                                      |                              |                      |   |  |  |
| Búsqueda Ge                   | neral                                              |                                      |                              |                      |   |  |  |
|                               |                                                    |                                      |                              |                      |   |  |  |
| Introduzca el términ          | o a buscar                                         |                                      |                              |                      |   |  |  |
|                               |                                                    |                                      |                              |                      |   |  |  |
| :::: Consultar                |                                                    |                                      |                              |                      |   |  |  |
|                               |                                                    |                                      |                              |                      |   |  |  |
|                               |                                                    |                                      |                              |                      |   |  |  |
|                               |                                                    |                                      |                              |                      |   |  |  |

- 3. En la búsqueda debemos filtrar por el tipo de artículo y por la subclase o categoría. Elegiremos, por ejemplo:
  - Producto 040000 Equipos de inspección por rayos X
  - Categoría 040100 Escáner de rayos X de 500x300 mm

Pulsamos "consultar"

|                                                  | RNO MINISTERIO<br>VAÑA DE HACIENDA<br>Y FUNCIÓN PÚBLIC | DIRECCIÓN GENERAL DE RACIONALIZACIÓN<br>DE HACIENDA<br>YFUNCIÓN RUBLICA<br>SISTEMA DE CONTRATACIÓN CENTRALIZADA ESTATAL |                                                    |                                             |                                         |                    |  |
|--------------------------------------------------|--------------------------------------------------------|----------------------------------------------------------------------------------------------------|----------------------------------------------------|---------------------------------------------|-----------------------------------------|--------------------|--|
| CATÁLOGO                                         | TRÁMITE DE<br>SOLICITUDES                              | CONTRATOS<br>TRAMITADOS                                                                                                 | EMPRESAS<br>Y ORGANISMOS                           | DATOS<br>DE USUARIO                         |                                         |                    |  |
| Seleccioniar<br>Acuerdos Marco                   | Consultar<br>artículos                                 | Rellenar la petición<br>directamente                                                                                    | Lista de artículos<br>activa                       | Gestionar<br>listas                         |                                         |                    |  |
| Acuerdo Mar                                      | rco: 08 / 2021 El                                      |                                                                                                    | STEMAS DE SI                                       | EGURIDAD                                    |                                         |                    |  |
| Seleccione una em                                | presa proveedora                                       |                                                                                                    | 7                                                  |                                             |                                         |                    |  |
| Seleccione una er                                | npresa                                                 | `                                                                                                    |                                                    |                                             |                                         |                    |  |
| Rango de p<br>M<br>M                             | enerios:<br>ayor o igual que:<br>enor o igual que:     | Descripción textua                                                                                                    | I del artículo:                                    | No                                          | y No                                    | ]                  |  |
| Seleccione el tipo                               | de artículo:<br>S DE INSPECCIÓN POR                    | RAYOS X                                                                                                    | Selecci                                            | one el Subtipo o la C<br>) - ESCANER DE RAY | lase de artículo:<br>OS X DE 500X300 MM | ~                  |  |
| Referencia: 08                                   | 04 01                                                  |                                                                                                    |                                                    |                                             |                                         |                    |  |
| <u>Lista de contactos</u><br>Descargar certifica | de empresas adjudicatar<br>Ido de empresas adjudica    | ias no suspendidas (filtro<br>tarias (filtro por tipo, subti                                                            | por tipo/subtipo/clase en<br>po/clase en pantalla) | <u>pantalia)</u>                            | ) (; consulta avanzad                   | la (inicializar) ? |  |

4. A continuación, sale un listado en el que se pueden elegir las empresas que ofertan ese artículo. (Pulsando en el cuadro superior se eligen todas). Hay que tener en cuenta que solo se pueden seleccionar las claves de producto que estén vigentes. La fecha de vigencia de las claves, en caso de haber sido modificadas con posterioridad a la adjudicación, figura debajo de cada una de ellas.

Debe elegirse la opción "comparar productos":

| *              | GOBIERNO<br>DE ESPAÑA        | MINISTERIO<br>DE HACIENDA | DIRECCIÓN GENERAL DE RACIONALIZACIÓ<br>Y CENTRALIZACIÓN DE LA CONTRATACIÓN<br>VICENTRALIZACIÓN DE LA CONTRATACIÓN<br>ELETENTRALIZACIÓN DE LA CONTRATACIÓN |                |                      |                      |                        |                 | ტ Descor      | nectar |
|----------------|------------------------------|---------------------------|----------------------------------------------------------------------------------------------------|----------------|----------------------|----------------------|------------------------|-----------------|---------------|--------|
| * *            |                              | T FUNCION PUBLICA         | SISTEMA DE CONTRATACIÓN CENTRALIZADA ESTAT                                                                                                    |                |                      |                      |                        |                 | Mi Cone       | ecta   |
| CA             | TÁLOGO SC                    | RÁMITE DE<br>DLICITUDES   | CONTRATOS<br>TRAMITADOS                                                                                                    | EMP<br>Y ORGA  | RESAS<br>ANISMOS     | DATOS<br>DE USUARIO  |                        |                 |               |        |
| Sel<br>Acuer   | eccioniar<br>dos Marco       | Consultar<br>artículos    | Rellenar la petició<br>directamente                                                                                                    | n Lista d<br>a | e artículos<br>ctiva | Gestionar<br>listas  |                        |                 |               |        |
| Acuer<br>EQUIF | do Marco: 08<br>POS DE INSPE | / 2021 ELEN               | MENTOS Y SI<br>R RAYOS X.                                                                                                    | STEMAS         | DE SEG               | URIDAD Tipo          | de produc              | cto: 04010      | 0 040000      | -      |
|                | Referencia                   |                           |                                                                                                    | Descripción    |                      |                      | Precio sin<br>Impuesto | Er              | npresa        |        |
|                | 08.04.01.00.0001             | Escáner rayos 3           | Escáner rayos X de 500x300 mm. RAPISCAN. Rapiscan 618XR.                                                                                                  |                |                      |                      |                        |                 |               |        |
|                | 08.04.01.00.0002             | Escáner rayos 2           | Escáner rayos X de 500x300 mm. Smiths Heimann. HI-SCAN 5030 C.                                                                                            |                |                      |                      | 16.500,00              |                 | A             | L      |
|                | 08.04.01.00.0003             | Escáner rayos 3           | scáner rayos X de 500x300 mm. AUTOCLEAR. 5333 DE.                                                                                                    |                |                      |                      | 13.450,00              | - <u>1</u>      | 14 14 144     |        |
|                | 08.04.01.00.0004             | Escáner rayos 3           | K de 500x300 mm. D                                                                                                    | ETESCAN.)      | (R 5030.             |                      | 14.950,00              | )               |               |        |
|                |                              |                           |                                                                                                    | Hemos enco     | ontrado 5 artí       | iculos en nuestro ca | tálogo.  mostr         | rando artículos | del 1 al 5    |        |
| E-*            | - a buerar                   | Cuer details              |                                                                                                    |                |                      | ar rararterísticas   | ) (Lañadir a           | la lista 🕃      | r a lieta art |        |
|                |                              |                           |                                                                                                    |                | (; company           | ai cai accei iscicas |                        |                 | imprimir info |        |
|                |                              |                           |                                                                                                    |                |                      |                      |                        |                 |               | _      |

- 5. En la siguiente pantalla se seleccionan las características del producto que se vayan a utilizar como criterio de adjudicación, todo ello de acuerdo al PCAP.
  - Si el único criterio de adjudicación es el precio, para que únicamente salga la comparativa de los productos por precio debe seleccionarse la opción "Producto ofertado", ya que incluye información de las claves del producto para cada adjudicatario, nombre de la empresa, <u>precio</u> y nombre del producto (ver imagen).
  - No obstante lo anterior, aunque se elija el filtrado de la consulta por otras características el precio es un dato que siempre va a figurar en el resultado de la comparativa.
  - Asimismo, si el criterio de adjudicación va a ser otro, se puede realizar la comparativa eligiendo otras características que coincidan con los otros criterios de adjudicación previstos en el PCAP. (Figuran más características bajando la barra de desplazamiento lateral).

| DIRECCIÓN GENERAL DE RACIONALIZACIÓN<br>COBERNO<br>DE HACIENDA<br>DE HACIENDA<br>DE HACIENDA<br>DE HACIENDA<br>DE HACIENDA<br>DE HACIENDA<br>DIRECCIÓN GENERAL DE RACIONALIZACIÓN<br>Y CENTRALIZACIÓN DE LA CONTRATACIÓN<br>SUBJECTIÓN DE HACIENDA<br>DIRECCIÓN GENERAL DE RACIONALIZACIÓN<br>Y CENTRALIZACIÓN DE LA CONTRATACIÓN<br>SUBJECTIÓN DE HACIENDA<br>DIRECCIÓN GENERAL DE RACIONALIZACIÓN<br>Y CENTRALIZACIÓN DE LA CONTRATACIÓN |                           |                                      |                              |                     |                |                     |  |  |
|----------------------------------------------------------------------------------------------------|---------------------------|--------------------------------------|------------------------------|---------------------|----------------|---------------------|--|--|
|                                                                                                    | Mi Conecta                |                                      |                              |                     |                |                     |  |  |
| CATÁLOGO                                                                                                    | TRÁMITE DE<br>SOLICITUDES | CONTRATOS<br>TRAMITADOS              | EMPRESAS<br>Y ORGANISMOS     | DATOS<br>DE USUARIO |                |                     |  |  |
| Seleccioniar<br>Acuerdos Marco                                                                                                    | Consultar<br>artículos    | Rellenar la petición<br>directamente | Lista de artículos<br>activa | Gestionar<br>listas |                |                     |  |  |
|                                                                                                    |                           | S                                    | elección de caracterís       | ticas:              |                |                     |  |  |
| Seleccionar Todo                                                                                                    | 5                         |                                      |                              |                     |                |                     |  |  |
| Descripción                                                                                                    | de la característica      |                                      |                              |                     |                | A                   |  |  |
| Producto of                                                                                                    | ertado 040100             |                                      |                              |                     |                |                     |  |  |
| Marca del pr                                                                                                    | oducto                    |                                      |                              |                     |                |                     |  |  |
| Modelo del p                                                                                                    | oroducto                  |                                      |                              |                     |                |                     |  |  |
| Codigo del p                                                                                                    | oroducto                  |                                      |                              |                     |                |                     |  |  |
| Fabricante d                                                                                                    | el producto               |                                      |                              |                     |                | -                   |  |  |
|                                                                                                    |                           |                                      |                              |                     | (; aceptar) (; | volver a resultados |  |  |

Imagen de la opción a elegir si el criterio de adjudicación va a ser el precio:

6. El <u>resultado de la consulta es lo que se debe adjuntar</u> al Anexo a propuesta de adjudicación cuando se traten de productos de los lotes 4 a 8. (En el ejemplo la razón social de las empresas está omitida por razones de confidencialidad).

|                                 | O MINISTERIO<br>A DE HACIENDA<br>Y FUNCIÓN PÚBLICA | D<br>Y<br>Si                      | IRECCIÓN GENE<br>CENTRALIZACI<br>STEMA DE CONTRA | U Desconectar            |                           |                                  |                                  |
|---------------------------------|----------------------------------------------------|-----------------------------------|--------------------------------------------------|--------------------------|---------------------------|----------------------------------|----------------------------------|
| CATÁLOGO                        | TRÁMITE DE<br>SOLICITUDES                          | CONTRATO:<br>TRAMITADO            | EMPRES<br>Y ORGANIS                              | AS<br>MOS                |                           |                                  |                                  |
| Seleccioniar<br>Acuierdos Marco | Consultar<br>artículos                             | Rellenar la peti-<br>directamente | ción Lista de an<br>activa                       | tículos<br>I             | Gestionar<br>listas       |                                  |                                  |
| Ha seleccionado 5 ar            | (tolver a buscar)                                  |                                   |                                                  |                          |                           |                                  |                                  |
| Características                 | 08.04.01.00.0                                      | <u>001</u> <u>08.</u>             | <u> 4.01.00.0002</u>                             | <u>08.0</u>              | <u>4.01.00.0003</u>       | <u>08.04.01.00.0004</u>          | <u>08.04.01.00.0005</u>          |
| Empresa                         | partect of ecces                                   | (TECOSA)                          |                                                  |                          | E                         |                                  | N B                              |
| Precio                          | 18100                                              |                                   | 16500                                            |                          | 13450                     | 14950                            | 18200                            |
| Producto ofertado<br>040100     | Escáner rayos<br>500x300 mi                        | X de Escáner                      | Escáner rayos X de 500x300<br>mm                 |                          | er rayos X de<br>0x300 mm | Escáner rayos X de<br>500x300 mm | Escáner rayos X de<br>500x300 mm |
| Marca del producto              | RAPISCAN                                           | RAPISCAN Smiths                   |                                                  | Smiths Heimann AUTOCLEAR |                           | DETESCAN                         | NUCTECH                          |
| Modelo del producto             | Rapiscan 618                                       | XR HI-                            | SCAN 5030 C                                      |                          | 5333 DE                   | XR 5030                          | CX5030T                          |
| Codigo del producto             | 618XR                                              | HI-                               | SCAN 5030 C                                      | 5                        | 333-90KV                  | 202204                           | 00039388                         |
|                                 |                                                    |                                   |                                                  |                          |                           |                                  |                                  |
|                                 |                                                    |                                   |                                                  |                          |                           |                                  |                                  |
|                                 |                                                    |                                   |                                                  |                          |                           |                                  |                                  |
|                                 |                                                    |                                   |                                                  |                          |                           |                                  | olver a resultados 🕐             |
|                                 |                                                    |                                   |                                                  |                          |                           |                                  |                                  |

Puede descargarse en formato Excel.

Asimismo, cada una de las fichas técnicas de los productos puede consultarse pulsando en las claves específicas para cada empresa. En el supuesto de la primera clave, 08.04.01.00.0001, sale el siguiente detalle del producto (se puede consultar el detalle más completo al final).

| GOBIERT<br>De ESPAI                                                                                                    | NO MINISTERIO<br>NA DE HACIENDA<br>Y FUNCIÓN PÚBLIC/ |                                      | CCIÓN GENERALDE<br>ITRALIZACIÓN DE I<br>IA DE CONTRATACIÓN | RACIONALIZACIÓN<br>LA CONTRATACIÓN<br>CENTRALIZADA ESTATAL | U Desconectar<br>Mi Conecta |  |  |  |  |
|----------------------------------------------------------------------------------------------------|------------------------------------------------------|--------------------------------------|------------------------------------------------------------|------------------------------------------------------------|-----------------------------|--|--|--|--|
| CATÁLOGO                                                                                                    | TRÁMITE DE<br>SOLICITUDES                            | CONTRATOS<br>TRAMITADOS              | EMPRESAS<br>Y ORGANISMOS                                   | DATOS<br>DE USUARIO                                        |                             |  |  |  |  |
| Seleccionar<br>Acuerdos Marco                                                                                                    | Consultar<br>artículos                               | Rellenar la petición<br>directamente | Lista de artículos<br>activa                               | Gestionar<br>listas                                        |                             |  |  |  |  |
| Detalle del pro                                                                                                    | ducto seleccio                                       | nado:                                |                                                            |                                                            |                             |  |  |  |  |
| Acuerdo Marco:                                                                                                    | 08/2021 ELEMENT                                      | TOS Y SISTEMAS DE SE                 | EGURIDAD                                                   |                                                            | <u>^</u>                    |  |  |  |  |
| Nombre Empresa:                                                                                                    |                                                      |                                      |                                                            |                                                            |                             |  |  |  |  |
| Artículo:                                                                                                    | 08.04.01.00.0001                                     |                                      |                                                            |                                                            |                             |  |  |  |  |
| Precio sin IVA:                                                                                                    | 18.100,00                                            |                                      |                                                            |                                                            |                             |  |  |  |  |
| IVA:                                                                                                    | 21 %                                                 |                                      |                                                            |                                                            |                             |  |  |  |  |
| Importe de IVA:                                                                                                    | 3.801,00                                             |                                      |                                                            |                                                            | •                           |  |  |  |  |
|                                                                                                    |                                                      |                                      |                                                            | () imp-1-1-                                                |                             |  |  |  |  |
|                                                                                                    |                                                      |                                      |                                                            |                                                            |                             |  |  |  |  |
| COBERNO<br>COBERNO<br>CE ESPANA<br>MINISTERO<br>DE ESPANA<br>MINISTERO<br>DE E |                                                      |                                      |                                                            |                                                            |                             |  |  |  |  |
| CATÁLOGO                                                                                                    | TRÁMITE DE<br>SOLICITUDES                            | CONTRATOS                            | EMPRESAS<br>Y ORGANISMOS                                   | DATOS<br>DE USUARIO                                        |                             |  |  |  |  |
|                                                                                                    | o                                                    | 5 // / / / / / / / /                 |                                                            |                                                            |                             |  |  |  |  |

|                                |                                                         |                                                                                 |                                                                            |                                                           |                                              |                                                | la      |
|--------------------------------|---------------------------------------------------------|---------------------------------------------------------------------------------|----------------------------------------------------------------------------|-----------------------------------------------------------|----------------------------------------------|------------------------------------------------|---------|
| CATÁLOGO                       | TRÁMITE DE<br>SOLICITUDES                               | CONTRATOS<br>TRAMITADOS                                                         | EMPRESAS<br>Y ORGANISMOS                                                   | DATOS<br>DE USUARIO                                       |                                              |                                                |         |
| Seleccioniar<br>Acuerdos Marco | Consultar<br>artículos                                  | Rellenar la petición<br>directamente                                            | Lista de artículos<br>activa                                               | Gestionar<br>listas                                       |                                              |                                                |         |
| Detalle del pro                | ducto selecció                                          | mado:                                                                           |                                                                            |                                                           |                                              |                                                |         |
| IVA:                           | 21 %                                                    | mado.                                                                           |                                                                            |                                                           |                                              |                                                |         |
| Importe de IVA:                | 3.801,00                                                |                                                                                 |                                                                            |                                                           |                                              |                                                |         |
| Precio con IVA:                | 21.901,00                                               |                                                                                 |                                                                            |                                                           |                                              |                                                |         |
| Descripción Corta:             | Escáner rayos X                                         | de 500x300 mm. RAPISO                                                           | CAN. Rapiscan 618XR.                                                       |                                                           |                                              |                                                |         |
| Descripción Larga:             | Producto: Escán<br>Aprobación de ti<br>(mm): 360. Penet | er rayos X de 500x300 m<br>po: Sí. Siglas y número:<br>ración acero garantizada | im. Marca: RAPISCAN.  <br>NHM-X127. Tensión má<br>a (mm): 28,00. Multienei | Modelo: Rapiscan 618<br>xima (kV): 140,00. An<br>gía: Sí. | 8XR. Código: 618XR.<br>chura del túnel (mm): | Garantía (años): 3.<br>: 550. Altura del túnel |         |
| Detalle Completo:              | <u>Ver</u>                                              |                                                                                 |                                                                            |                                                           |                                              |                                                | -       |
|                                |                                                         |                                                                                 |                                                                            |                                                           |                                              |                                                |         |
|                                |                                                         |                                                                                 |                                                                            |                                                           |                                              |                                                | _       |
|                                |                                                         |                                                                                 |                                                                            | ( imp                                                     | irimir informe) [ 🤅 🤇                        | volver a resultados                            | $\odot$ |